## Créer une autorité de certification avec un SNS Stormshield

A partir du menu **OBJETS > Certificats et PKI** :

- cliquez sur le bouton Ajouter
- puis renseignez les propriétés de l'autorité de certification :
- dans l'écran suivant renseignez le mot de passe de l'autorité :

Ce mot de passe est important car nécessaire à la signature des certificats. En cas de perte il ne peut être récupéré.

• pour l'instant de précisez pas de point de distribution :

From: / - **Les cours du BTS SIO** 

Permanent link: /doku.php/reseau/stormshield/stormshieldcreerca?rev=1638204075

Last update: 2021/11/29 17:41

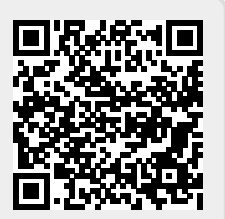